### How To Access Microsoft Teams and OneNote - Student

- 1. Go to: https://student.det.nsw.edu.au/
- 2. Log in with your student username and password.
- 3. Locate and click on 'Microsoft Office 365' (under 'Learning').

| Student Portal     |                     | <b>1</b>            | 2<br>2<br>2<br>0     |                   |      |                                                             |
|--------------------|---------------------|---------------------|----------------------|-------------------|------|-------------------------------------------------------------|
| 💼 Home             | Search              |                     |                      | F                 | lide | My bookmarks Hide                                           |
| 🔶 Email            | Google              | <b>Q</b> Enter you  | ir search woll s h   | ere. Search       | ı    | List name                                                   |
| Oliver Library     | <b>≡</b> Quick Acce | 955                 |                      | •                 | lide | Create new list                                             |
| 📲 Help             | G                   |                     | A A                  |                   |      |                                                             |
| A Notifications    | GSuite              | Microsoft<br>Office | Premier's<br>Reading | Everyday<br>Maths |      | The Hide                                                    |
| 🦪 Change password  | FI                  | 365                 | Challenge            | Hub               |      | G Suite (Google Apps for Education)<br>Microsoft Office 365 |
| ⑦ Secret Questions | Student             |                     |                      |                   |      | Premier's Reading Challenge                                 |
| 🚊 Change Colours   | voices              |                     |                      |                   |      | BBC - Games                                                 |
| 🖞 Sign Out         | 25 Calendar         |                     |                      | F                 | lide | eSafety Kids                                                |
|                    |                     | ,                   |                      |                   |      | Show more -                                                 |

4. If the following window opens, select 'Yes'

| Stay signed in?                                                |     |  |  |  |  |  |  |
|----------------------------------------------------------------|-----|--|--|--|--|--|--|
| Do this to reduce the number of time you are asked to sign in. |     |  |  |  |  |  |  |
| Don't show this again                                          |     |  |  |  |  |  |  |
| No                                                             | Yes |  |  |  |  |  |  |
|                                                                |     |  |  |  |  |  |  |
| NSW Department of Education                                    |     |  |  |  |  |  |  |
|                                                                |     |  |  |  |  |  |  |

5. Once in, locate and select the 'T'.

| Office 365                       |                                       |
|----------------------------------|---------------------------------------|
| <ul> <li>▲</li> <li>▲</li> </ul> | Good afternoon                        |
| w.                               | You edited this<br>30 June            |
| •                                |                                       |
| N                                | ALPHABETS<br>schoolsnsw-my.sharepoint |
| ap<br>ajj                        | All My recent Shared Fave             |
| s                                | Name                                  |

6. Click on 'Teams', then select the team with your class name.

|                 | Microsoft Team                    |       | Q. Search                                                |      |       |
|-----------------|-----------------------------------|-------|----------------------------------------------------------|------|-------|
| Activity        | Feed ~                            | = \$3 | Se General Posts Files Class Notebook Assignments Grades | Team | · ··· |
| Assignments     | Matthew added you to<br>5/6B 2021 | 27/5  | 28 May 2021<br>7/5, 2:53 pm                              |      |       |
| දිරිරි<br>Teams |                                   |       | 11 replies from                                          |      |       |
| Files           |                                   |       | <ul> <li>← / Reply</li> </ul>                            |      |       |
|                 |                                   |       | 15 June 2021 This message has been deleted.              |      |       |
|                 |                                   |       | 2 replies from M<br>← Reply                              |      |       |

7. When you have questions regarding work for your teacher, you can post them here, or comment on an existing post by clicking 'reply'.

| Số Ge | neral Posts Files Class Notebook Assignment           | rs Grades    |                    | ≪ Team (i) •                                    |
|-------|-------------------------------------------------------|--------------|--------------------|-------------------------------------------------|
|       |                                                       | 28 May 2021  |                    |                                                 |
|       | 3 pm                                                  |              |                    |                                                 |
|       | 11 replies from<br>← Reply                            |              |                    |                                                 |
|       |                                                       | v5 June 2021 |                    |                                                 |
|       | This message has been deleted.                        |              |                    |                                                 |
|       | 2 replies from Manuel and Harmanjeet Singh<br>& Reply |              |                    |                                                 |
|       |                                                       | 18 June 2021 |                    |                                                 |
| BE    | R                                                     |              |                    |                                                 |
|       | ← Reply                                               |              |                    |                                                 |
|       |                                                       | 21 June 2021 |                    |                                                 |
| 1B    | Matthew Bullen (Matthew Bullen) 19/6, 12:48 pm<br>(   |              |                    |                                                 |
|       | thanks                                                |              |                    |                                                 |
|       |                                                       |              | Let's ke<br>on des | eep you up to date. Turn<br>ktop notifications. |
|       | New conversation                                      |              |                    |                                                 |

### To access your online content there are two ways:

# By Week:

1. Locate and select the week you are working in:

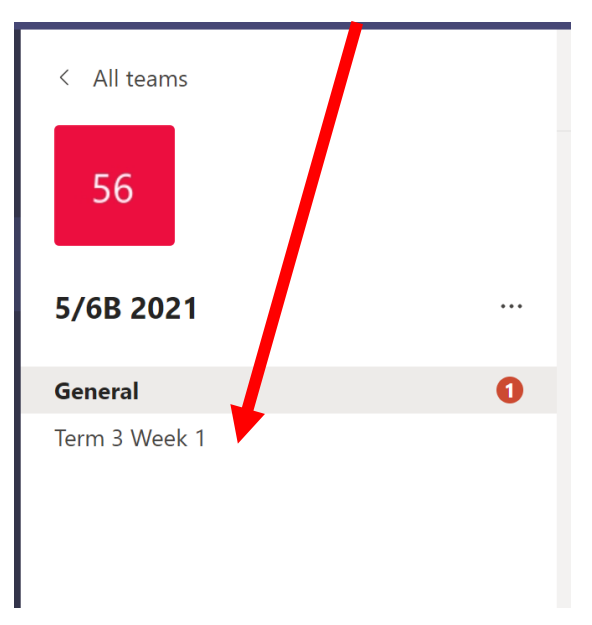

Once in, select 'View assignment' for the daily assignment you plan to work on:

| A | Assignments 12:57 pm                |  |  |  |  |  |  |
|---|-------------------------------------|--|--|--|--|--|--|
| • | Example Assignment for How-to Guide |  |  |  |  |  |  |
|   | Due 13 Jul                          |  |  |  |  |  |  |
|   | View assignment                     |  |  |  |  |  |  |
|   |                                     |  |  |  |  |  |  |
|   | $\leftarrow$ Reply                  |  |  |  |  |  |  |

2. Open the attached files and complete them. When you have completed all work, submit your daily york by clicking 'Hand in'. If you need to upload other documents such as photos etc, click on 'Add work'.

| < Back                                                                |                             | C <sub>0</sub> Hand in |
|-----------------------------------------------------------------------|-----------------------------|------------------------|
| Example Assignment for How-to                                         | Points<br>3 points possible |                        |
| Guide                                                                 |                             |                        |
| Due tomorrow at 23:59 Instructions                                    |                             |                        |
| Please read all instruction carefully and fill in your answers in the |                             |                        |
| slideshow attached.<br>My wa                                          |                             |                        |
| 💽 Test Slic es.pptx 😶                                                 |                             |                        |
|                                                                       |                             |                        |

## New work will be uploaded each school day.

### To access all assignments at once:

1. Select 'Assignments'. This will show you all assigned, completed, and incomplete assignments in one window.

| 56 | Ge | eneral           | Posts                     | Files              | Class Noteboo        | k Assignments | Grades   |           |        |  | 2        | C |
|----|----|------------------|---------------------------|--------------------|----------------------|---------------|----------|-----------|--------|--|----------|---|
|    | ~  | Assigned         | 4                         |                    |                      |               |          |           |        |  |          |   |
|    |    | Examp<br>Due to  | <b>le Assig</b><br>morrow | nment<br>at 23:5   | for How-to Guid<br>9 | de            |          |           |        |  | 3 points |   |
|    |    | Exampl<br>Due to | e Assigi<br>morrow        | nment f<br>at 23:5 | or How-to Guid<br>9  | e             |          |           |        |  | 3 points |   |
|    | ~  | Complet          | ed                        |                    |                      |               |          |           |        |  |          |   |
|    |    |                  |                           |                    |                      | No comp       | oleted a | ssignment | s yet. |  |          |   |
|    |    |                  |                           |                    |                      |               |          |           |        |  |          |   |